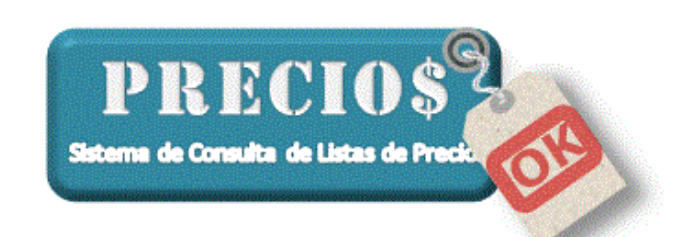

# Instructivo para la

# Configuración Inicial del Sistema

Atención: Si Usted accede al servicio en forma gratuita a partir de una promoción ofrecida por alguno de sus proveedores debe tener en cuenta que:

- Este instructivo contempla algunas funciones que no estarán disponibles en la versión gratuita.
- Sólo podrá consultar la lista de precios del proveedor que originó la promoción.
- Usted podrá acceder a la versión completa del sistema y agregar las listas de otros proveedores solicitándolo a info@preciosok.com.ar

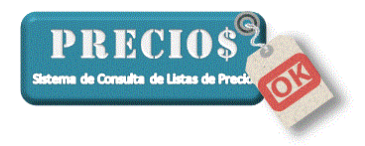

# PreciosOK: Configuración

1) Haga click sobre el ícono del sistema PreciosOK en el escritorio de su computadora

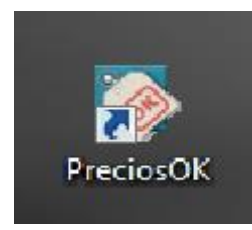

2) Diríjase a la solapa "Configuración"

| 🔝 Inicio 📄 Listas Completas 📼 Nove                                                                                                    | dadaa                                                                                                    | -                                                                                                    |                  |                  |                                                                                                    |                                                                                                    |
|----------------------------------------------------------------------------------------------------|----------------------------------------------------------------------------------------------------|----------------------------------------------------------------------------------------------------|------------------|------------------|----------------------------------------------------------------------------------------------------|----------------------------------------------------------------------------------------------------|
|                                                                                                    | uaues                                                                                                    | 🔛 Pedidos                                                                                                    | 💼 Es             | tadísticas       | Control Precios                                                                                                    | 🥜 Configuración                                                                                                    |
| toveedor Grupo<br>Casa Pisano General para la lista<br>Cavallino General para la lista<br>Diquito General para la lista<br>Comercial de Oro General para la lista<br>Distribuidora Espada General para la lista<br>Distribuidora Sollasi General para la lista<br>Electricidad El Tero General para la lista<br>Vastibron General para la lista                                                                                                    | Articulo<br>Todos los<br>Todos los<br>Todos los<br>Todos los<br>Todos los<br>Todos los<br>Todos los<br>Todos los                                                                                                    | articulos del grupo<br>articulos del grupo<br>articulos del grupo<br>articulos del grupo<br>articulos del grupo<br>articulos del grupo<br>articulos del grupo<br>articulos del grupo<br>articulos del grupo                             | Descuento        | Ganancia         | Datos de la Aplicación<br>Listas de Precios Activas<br>Fecha de actualización<br>Listas generadas para usua<br>Cantidad de Articulos<br>Version del Programa<br>Version del Programa<br>Version del Aplicación<br>Listas cargadas:<br>[26/11/2016] Distribuidor.<br>[18/12/2016] Pistibuidor.<br>[25/12/2016] Correctal d<br>[25/12/2016] Distribuidor.<br>[25/02/016] Distribuidor.<br>[25/02/016] Distribuidor.<br>[25/02/2016] Distribuidor.<br>[25/02/2016] Distribuidor.<br>[25/02/2016] Distribuidor. | 9<br>25/12/2016 21:53:30<br>iio Versión de Prueba<br>82/40<br>1.18.5<br>1.18.5<br>1.0.0<br>52533701<br>Abiri Nivel Enviar<br>2 Espada<br>6 Dro<br>5 Filina<br>5 Solfasi<br>El Tero |
| Agregar<br>Casa Pisano SABRAZADERAS ALAMBRE<br>Todos los artículos del grupo<br>Configuración                                                                                                    | 1                                                                                                    | Descuento:                                                                                                    | Ganancia:        | <b></b>          | [25/12/2016] Casa Pisan<br>↓ Habilitar Impresora Fiscal<br>↓ Configurar Cierre Dia                                                                                                    | rio (Z) Cierre Cajero(X)                                                                                                    |
| <sup>™</sup> Mostrar decimales: C 0 C 1 C 2 C todos. <sup>™</sup> Notificar listas no actualizadas en 15 días. <sup>™</sup> Preguntar al Salir. <sup>♥</sup> Preguntar al Salir. <sup>♥</sup> Mostrar "consejos de uso" al iniciar. <sup>♥</sup> Mostrar "consejos de uso" al iniciar. <sup>♥</sup> Bloquear con password los datos económicos. <sup>♥</sup> Citización Dolar: 1 Dolar igual a 15 <sup>№</sup> Redondear numeros: C Hacia abajo © Normal C Hacia arribas | Image: Contract of Contract       Image: Contract of Contract       Image: Contre       Image: Contract <td>rolar actualizaciones al abrir e<br/>icar descuentos no utilizados<br/>itir varios "Carritos de compre<br/>rar detalle del precio.<br/>año de Letra Grande<br/>por pago con tarjeta (%)<br/>A. General (%)<br/>Zacar códigos repetidos en el "</td> <td>el programa<br/>,</td> <td>figurar<br/>aueda</td> <td>Actualizar programa<br/>Verificar actualizaciones de<br/>PreciosOK en Internet<br/>Depurar datos<br/>Borrar datos de facturación y p<br/>anteriores al: 30/12/2013<br/>Backup de la configuración<br/>Generar Backup</td> <td>sdidos<br/>edidos<br/>Depurar<br/>Importar Backup</td> | rolar actualizaciones al abrir e<br>icar descuentos no utilizados<br>itir varios "Carritos de compre<br>rar detalle del precio.<br>año de Letra Grande<br>por pago con tarjeta (%)<br>A. General (%)<br>Zacar códigos repetidos en el " | el programa<br>, | figurar<br>aueda | Actualizar programa<br>Verificar actualizaciones de<br>PreciosOK en Internet<br>Depurar datos<br>Borrar datos de facturación y p<br>anteriores al: 30/12/2013<br>Backup de la configuración<br>Generar Backup                                                                                                    | sdidos<br>edidos<br>Depurar<br>Importar Backup                                                                                                    |

#### 3) Configure los Descuentos y la Ganancia para cada proveedor

| Proveedor              | Grupo                 | Articulo | Descuento | Ganancia |
|------------------------|-----------------------|----------|-----------|----------|
| Casa Pisano            | General para la lista |          | 10        | 40       |
| Cavallino              | General para la lista |          | 10+5      | 25       |
| Chiquito               | General para la lista |          | 20+10+3   | 36       |
| Comercial de Oro       | General para la lista |          |           | 30       |
| Distribuidora Espada   | General para la lista |          |           | 30       |
| Distribuidora Fisina   | General para la lista |          |           | 30       |
| Distribuidora Sollaisi | General para la lista |          |           | 50       |
| Electricidad El Tero   | General para la lista |          |           | 50       |
| Plastibron             | General para la lista |          |           | 60       |

Para cada uno de los proveedores, configure el Descuento comercial que usted recibe y la Ganancia que desea obtener.

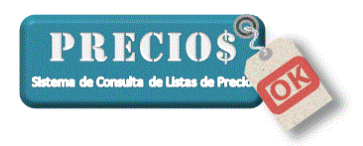

En esta sección se configuran los "Descuento Generales" a aplicar sobre la lista. Los "Descuentos Particulares" o "Excepciones" ase tratarán más adelante.

Recuerde que PreciosOK actualiza los "Precios de Lista" sin IVA.

Los **descuentos** se expresan en porcentajes. En caso que su proveedor aplique descuentos encadenados, infórmelos separados por un signo de suma (+). Por ejemplo 15+5.

Según el ejemplo anterior, un producto cuyo precio de lista sea de \$100, el costo para Usted será, una vez aplicados los descuentos, de \$80,75 (mas IVA).

La **ganancia**, también se expresa en porcentaje y se aplica sobre el costo. Siguiendo con el ejemplo anterior, si usted decidiera una ganancia del 25%, el precio de venta del producto será de \$100,94 (mas IVA).

#### Resumiendo

| Precio                          |        |
|---------------------------------|--------|
| P. Lista                        | 100    |
| Bonif. Prov. (%)                | 15+5   |
| Costo                           | 80,75  |
| Ganancia (%)                    | 25     |
| Desc. Cliente (%)               | 0      |
| -<br>Precio de Venta<br>sin IVA | 100,94 |
| Precio de<br>Venta con<br>IVA   | 122,14 |

Los Descuentos Particulares o Excepciones se configuran en la sección "Agregar" que se encuentra debajo de la sección anterior

| Proveedor               | Grupo                 | Descuento | Ganancia |
|-------------------------|-----------------------|-----------|----------|
| Casa Pisano             | General para la lista | 10        | 40       |
| Cavallino               | General para la lista | 15+5      | 25       |
| Chiquito                | General para la lista | 20+10+3   | 36       |
| Comercial de Oro        | General para la lista |           | 30       |
| Distribuidora Espada    | General para la lista |           | 30       |
| Distribuidora Fisina    | General para la lista |           | 30       |
| Distribuidora Sollaisi  | General para la lista |           | 50       |
| Electricidad El Tero    | General para la lista |           | 50       |
| Plastibron              | General para la lista |           | 60       |
|                         |                       |           |          |
| -Agregar<br>Casa Pisano | <b>_</b>              | •         |          |

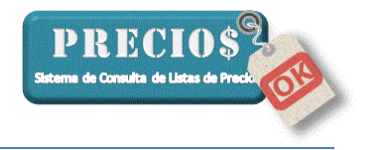

Si algun proveedor ofreciera descuentos diferenciales para algún grupo de productos de su propia lista o Usted decidiera aplicar una ganancia diferente a ese grupo, proceda de la siguiente forma:

a) Seleccione el Proveedor

|   | Agregar                |   |          |                                       |  |
|---|------------------------|---|----------|---------------------------------------|--|
|   | Casa Pisano            | - | <b>•</b> |                                       |  |
|   | Lasa Pisano            |   |          | · · · · · · · · · · · · · · · · · · · |  |
| ( | Cavallino              |   |          |                                       |  |
|   | Chiquito               |   |          |                                       |  |
|   | Comerciai de Oro       | = |          |                                       |  |
|   | Distribuidora Espada   |   |          |                                       |  |
|   | Distribuidora Fisina   |   |          |                                       |  |
|   | Distribuidora Sollaisi |   |          |                                       |  |
|   | Electricidad El Tero   | * |          |                                       |  |
|   |                        |   |          |                                       |  |

b) Seleccione el grupo de productos cuyo descuento o ganancia constituya una

| excepción       |                         |  |
|-----------------|-------------------------|--|
| Agregar         |                         |  |
| Cavallino       | ✓ ABRAZADERAS "CARBIZ"  |  |
| -               | ABRAZADERAS "CARBIZ"    |  |
| - Configuración | ABRAZADERAS "IMPORMACC" |  |
| -               |                         |  |
|                 |                         |  |
|                 |                         |  |
|                 |                         |  |
|                 | ACCESORIOS P/BAÑOS      |  |
|                 |                         |  |

c) Especifique los descuentos y la ganancia especial para el grupo de productos seleccionado

| Agregar Cavallino ACCESORIOS DE POLIETILENO | Descuento: 10+10 | Ganancia: 22 |
|---------------------------------------------|------------------|--------------|
| Todos los artículos del grupo               |                  |              |
|                                             |                  |              |

d) Incorpórelo definitivamente haciendo click sobre el símbolo

Una vez incorporado, el descuento y/o la ganancia particular afectarán a todos los productos dentro de ese grupo y se verán de la siguiente forma en la grilla superior

| Proveedor              | Grupo                        | Articulo                      | Descuento | Ganancia |
|------------------------|------------------------------|-------------------------------|-----------|----------|
| Casa Pisans            | <u>Conoral para la liota</u> |                               | 10        | 40       |
| Cavallino              | General para la lista        |                               | 10+5      | 25       |
| Cavallino              | ACCESORIOS DE POLIETILENO    | Todos los articulos del grupo | 10+10     | 22       |
| Cavallino              | ACCESORIOS DE POLIETILENO    | CERH34 - CODO ENCHUFE ROSCA   | 10+10     | 20       |
| Chiquito               | General para la lista        |                               | 20+10+3   | 36       |
| Comercial de Oro       | General para la lista        |                               |           | 30       |
| Distribuidora Espada   | General para la lista        |                               |           | 30       |
| Distribuidora Fisina   | General para la lista        |                               |           | 30       |
| Distribuidora Sollaisi | General para la lista        |                               |           | 50       |
| Electricidad El Tero   | General para la lista        |                               |           | 50       |
| Plastibron             | General para la lista        |                               |           | 60       |

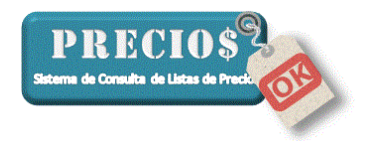

Si los porcentajes (de descuento o ganancia) quisieran asignarse a un producto específico, seleccione el producto en cuestión de la siguiente manera.

| Agregar                                    |                           |            |                 |              |
|--------------------------------------------|---------------------------|------------|-----------------|--------------|
| Cavallino 💌                                | ACCESORIOS DE POLIETILENO | <b>–</b> D | escuento: 10+10 | Ganancia: 20 |
| CEED34 - CODO ENCHUFE ENCHUFE DOBLE DE 3/4 |                           | •          | ٥               | 9            |

Si necesita modifcar cualquiera de los porcentajes informados, sobreescriba los nuevos valores en la columna correspondiente de la grilla superior.

Si quiere eliminarlo, selecciónelo en la grilla superior y luego haga click sobre el símbolo

| Proveedor                                               | Grupo                     | Articulo                      | Descuento | Ganancia |
|---------------------------------------------------------|---------------------------|-------------------------------|-----------|----------|
| Casa Pisano                                             | General para la lista     |                               | 10        | 40       |
| Cavallino                                               | General para la lista     |                               | 10+5      | 25       |
| Cavallino                                               | ACCESORIOS DE POLIETILENO | Todos los articulos del grupo | 10+10     | 22       |
| Cavallino                                               | ACCESORIOS DE POLIETILENO | CERH34 - CODO ENCHUFE ROSCA   | 10+10     | 20       |
| Chiquito                                                | General para la lista     |                               | 20+10+3   | 36       |
| Comercial de Oro                                        | General para la lista     |                               |           | 30       |
| Distribuidora Espada                                    | General para la lista     |                               |           | 30       |
| Distribuidora Fisina                                    | General para la lista     |                               |           | 30       |
| Distribuidora Sollaisi                                  | General para la lista     |                               |           | 50       |
| Electricidad El Tero                                    | General para la lista     |                               |           | 50       |
| Plastibron                                              | General para la lista     |                               |           | 60       |
|                                                         |                           |                               |           |          |
| Agregar<br>Cavallino A<br>Todos los articulos del grupo | BRAZADERAS "CARBIZ"       | Descuento: 10+10              | Ganancia: |          |

Nota: Las línas correspondientes al grupo "General para la lista" no puden eliminarse

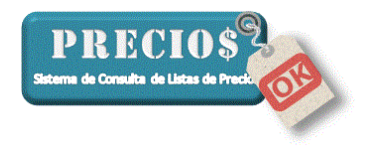

#### 4) Otras Configuraciones

| - Configuración                                               |                                                             |
|---------------------------------------------------------------|-------------------------------------------------------------|
| Configuración                                                 |                                                             |
| 🔒 Mostrar decimales: C 0 C 1 💽 2 C todos.                     | 🚖 🤚 Sólo mostrar favoritos en la grilla de las listas.      |
| 🔟 🔲 Notificar listas no actualizadas en 🛛 🚺 🗾 días.           | 📑 🗖 Notificar descuentos no utilizados.                     |
| 🏫 🧮 Al Abrir el programa, ir a la pestaña "Listas Completas". | 🛒 🗖 Permitir varios "Carritos de compra".                   |
| 🐗 🔽 Preguntar al Salir.                                       | 📎 🤚 Mostrar detalle del precio.                             |
| 🚀 🔲 Mostrar "consejos de uso" al iniciar.                     | 🥂 🔲 Tamaño de Letra Grande                                  |
| 🔑 🔲 Bloquear con password los datos económicos.               | 🔚 Recargo por pago con tarjeta (%) 🛛 🛛                      |
| 💲 Cotización Dolar: 1 Dolar igual a 🛛 1                       | 🧼 Tasa I.V.A. General (%) 🛛 21                              |
| 📷 Redondear numeros: 🔿 Hacia abajo 💿 Normal 🔿 Hacia arriba    | 🔍 🦳 Verificar códigos repetidos en el "Controls de Precios" |
|                                                               |                                                             |

#### a) Mostrar decimales.

Permite definir la cantidad de decimales con que Usted desea que los precios sean mostrados

#### b) Notificar listas no actualizadas.

Permite definir la antigüedad que deben tener las listas de precios para alertarlo a Usted acerca de la eventual necesidad de reclamarle al proveedor.

La alerta se despliega al iniciar el programa, mostrando las listas cuya antigüedad supera la cantidad de días especificados en este parámetro de configuración

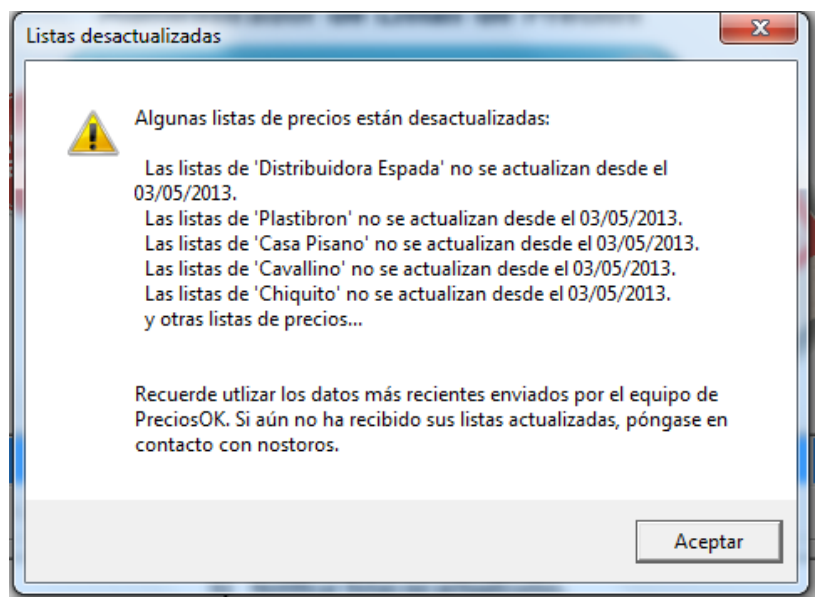

#### c) Al abrir el programa...

Inicialmente el programa se abre mostrando la solapa "Inicio". Tildando esta opción, el programa mostrará, al abrirse, la solapa "Listas Completas".

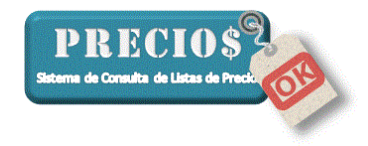

#### d) Preguntar al salir

Tildando esta opción el programa pedirá su confirmación antes de cerrase, para prevenir un cierre involuntario.

| ¿Salir del programa | ?                                   | J |
|---------------------|-------------------------------------|---|
| ¿Está se            | guro que desea salir de Precios OK? |   |
|                     | Sí No                               |   |

#### e) Mostrar "consejos de uso"

Al iniciar el programa se muestran ventanas del tipo "pop-up" con consejos de uso tendientes a mejorar su experiencia de uso.

Tildando esta opción se mostrarán los consejos de uso y, cuando Usted considere que ya no los necesita, puede evitar que se muestren quitando la tilde en esta opción

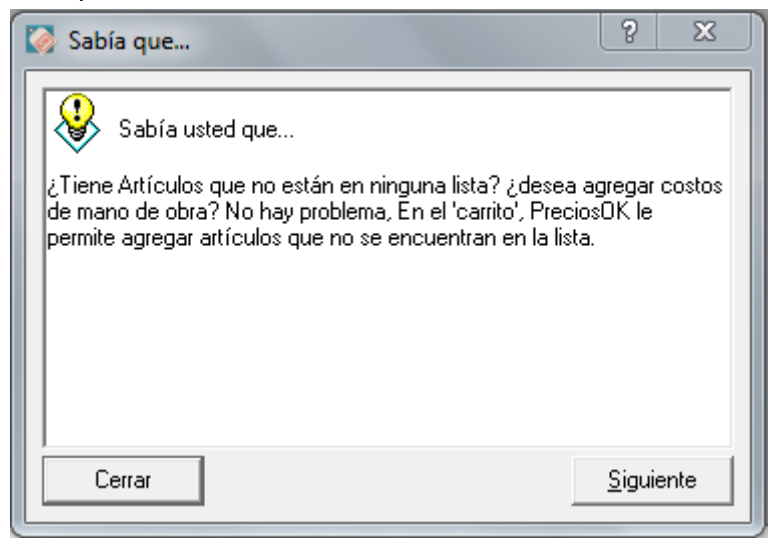

#### f) Bloquear con password os datos económicos

Al activar esta casilla emergerá una pequeña ventana para que usted ingrese la clave con que protegerá los porcentajes de descuento y ganancia aplicados a cada lista.

A partir de esta activación, los porcentajes quedarán ocultos y sólo podrán hacerse visibles nuevamente ingresando la clave correctamente

| 🥘 Password                            |           | ×                       |
|---------------------------------------|-----------|-------------------------|
| Establecer una nueva co<br>Contraseña | ntraseña- |                         |
| Repita la Contraseña                  |           |                         |
| )<br>Cancelar                         |           | 🗿<br>Guardar Contraseña |

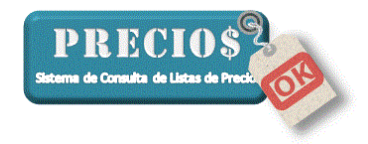

#### g) Cotización del Dólar

Especifique la relación entre el dólar y el peso en términos de ¿cuántos pesos son necesaios para comprar 1 dólar?

Esta relación será utilizada por el sistema para convertir a pesos los precios que los proveedores informen en dólares. Es **importante** que Usted mantenga actualizado este valor.

#### h) Redondeo de números

Hacia abajo: Elimina los decimales posteriores al último que se desea mostrar

| Valor<br>original | Sin<br>decimales | Con un<br>decimal | Con dos<br>decimales | Con todos los<br>decimales |
|-------------------|------------------|-------------------|----------------------|----------------------------|
| 1,453             | 1                | 1,4               | 1,45                 | 1,453                      |
| 1,8934            | 1                | 1,8               | 1,89                 | 1,8934                     |

**Normal:** Elimina los decimales posteriores al último que se desea mostrar, sumando 1 al último en caso que el primer decimal a descartar sea 5 o mayor.

| Valor<br>original | Sin<br>decimales | Con un<br>decimal | Con dos<br>decimales | Con todos los<br>decimales |
|-------------------|------------------|-------------------|----------------------|----------------------------|
| 1,453             | 1                | 1,5               | 1,45                 | 1,453                      |
| 1,8934            | 2                | 1,9               | 1,89                 | 1,8934                     |

Hacia arriba: Elimina los decimales posteriores al último que se desea mostrar, sumando 1 al último número a mostrar

| Valor<br>original | Sin<br>decimales | Con un<br>decimal | Con dos<br>decimales | Con todos los<br>decimales |
|-------------------|------------------|-------------------|----------------------|----------------------------|
| 1,453             | 2                | 1,5               | 1,46                 | 1,453                      |
| 1,8934            | 2                | 1,9               | 1,90                 | 1,8934                     |

Esta característica es especialmente útil cuando se muestran los precios "sin decimales" ya que los precios pequeños (menores a \$0,50) se muestran como 0 (cero).

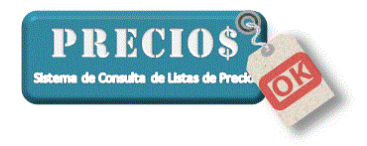

#### i) Controlar actualizaciones al abrir el programa

Si esta casilla está activada y, al abrir el programa, su computadora está conectada a internet, PreciosOK verificará si existe alguna versión del programa que sea más nueva que la que Usted está utilizando en esa computadora.

En caso de existir una versión más nueva aparecerá el siguiente mensaje.

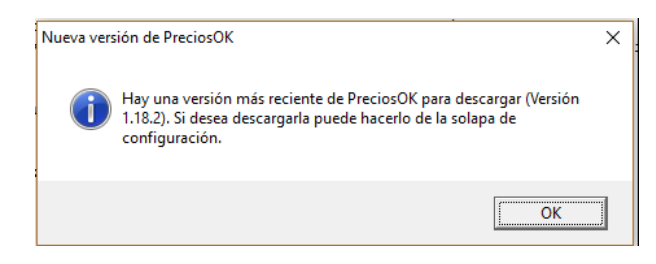

En caso de que Usted decida actualizar el programa, siga los pasos descriptos en el "Instructivo Actualizar Programa".

#### j) Notificar descuentos no utilizados

Si Usted ha configurado "Descuentos Especiales" para uno o varios grupos de productos, debe seleccionar esta opción para que el programa, al abrirse, le informe si el proveedor ha elminado o renombrado algún grupo de productos sobre el que usted configuró esos descuentos especiales.

Frente a este aviso Usted deberá verificar el motivo (eliminación o cambio de nombre) y, si fuera necesario, eliminarlo o configurarlo nuevamente con el actual nombre asignado por el proveedor.

#### k) Permitir varios "carritos de compra"

Seleccionando esta opción el sistema permitirá operar simultáneamente con 4(cuatro) carritos de compra en la solapa "Listas Completas".

Si esta opción está desmarcada, la cantidad de carritos de compra será solamente 1(uno).

#### I) Mostrar detalles del precio

Seleccione esta opción para que el programa, en la solapa "Listas Completas" muestre el detalle del precio y su composición respecto de los descuentos y la ganancia.

Precio Precio P. Lista 107,53 Precio de Bonif. Prov. (%) 15+5 Venta Costo 86,83 (I.V.A. Incluido) Ganancia (%) 25 131.33 Desc. Cliente (%) 0 Precio de Venta sin IVA 108,54 Pago con tarjeta (+3%) 135,27 Precio de 131,33 Venta con IVA ▼ ver detalle (F12) ver detalle (F12)

Si la opción está destildada, sólo mostrará el precio de venta.

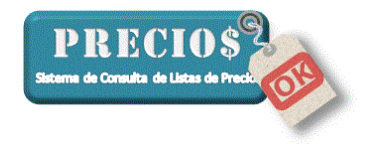

Esta configuración es la que el programa tomará inicialmente al abrirse, no obstante, puede ser modificada desde la solapa "Listas Completas" mediante la opción "ver detalle" al pie del recuadro del precio o bien digitando la tecla F12.

#### m) Tamaño de Letra Grande

Seleccione esta opción si desea que el tamaño de las letras del programa aumenten su tamaño en un 35%

#### n) Recargo por pago con tarjeta

Si Usted opera con tarjetas de crédito y recarga un porcentaje sobre los precios de venta, puede especificar aquí el valor de ese porcentaje para que el sistema lo tenga en cuenta al momento de emitir el ticket.

#### o) Tasa IVA General

Es el porcentaje de IVA vigente a aplicar.

#### p) Verificar códigos repetidos en el "Control de Precios"

El control de precios es una función que le permite monitorear el precio de los productos que Usted compra comparándolo con el precio del mismo producto en la lista de otro u otros proveedores para confirmar, por ejemplo, que su proveedor sigue siendo el que tiene los precios mas bajos.

La función de control de precios prevé que haya proveedores que tengan productos que, a pesar de ser diferentes, tengan el mismo código.

Si Usted activa esta casilla, el programa le advertirá, cuando mire en detalle la comparación de precios de un producto, si hubiera algún código repetido dentro del conjunto de los productos que se comparan.

Si Usted desactiva esta casilla, el programa no advertirá la existencia de códigos repetidos y mostrará todos los artículos que tengan el mismo código. De esta manera, la consulta de la comparación de precios será un poco más veloz.

#### 5) Configuración de la Búsqueda

Clikeando sobre el botón "Configurar Búsqueda" Usted accederá a una nueva pantalla en la que encontrará varias opciones que lo ayudarán en las búsquedas de artículos en las listas de precios.

| Configurar<br>Búsqueda                                                                                                    |            |              |   |
|----------------------------------------------------------------------------------------------------|------------|--------------|---|
| 🤯 Parámetros de configuración de la Búsqueda                                                                                                    | -          |              | × |
| No Permitir Búsquedas de menos de 🛛 🔹                                                                                                    | caracte    | res.         |   |
| Image: Image: Image | filas.     |              |   |
| 🐐 🔽 Buscar términos similares (buscar singulares y plurales de los té                                                                                                    | irminos in | troducidos). |   |
| 🎎 🔽 Intentar resolver ortografía al buscar (uso de V y B; uso de C, S                                                                                                    | 6, Ziyuso  | de LL y Y)   |   |
| 🚖 🔽 Mostrar sólo el ícono de favoritos.                                                                                                    |            |              |   |
| 🗉 🔲 Proponer resultados (función de autocompletar)                                                                                                    |            |              |   |
| 🕼 🗖 Mostrar sugerencias                                                                                                    |            |              |   |
| 🚜 🔽 [gnorar en las búsquedas: "De", "Para", "Con" y las barras (/)                                                                                                    | y contrat  | oarras (\).  |   |
|                                                                                                    |            | ⊖<br>Volver  |   |

#### q) No Permitir Búsquedas de menos de x caracteres

Activando esta casilla y seleccionando la cantidad de caracteres mínimos a escribir para encontrar un artículo usted evitará que accidentalmente se dispare la busqueda de un artículo que puede demorar varios minutos y devuelva una gran cantidad de resultados.

En la siguiente imagen se muestra lo que sucederá si se lanza una búsqueda con pocas letras

| 🏦 Inicio  | 📃 📔 Listas Comp | pletas Novedades                           | 🚽 Pedidos                     | Estadísticas  | 🖉 🥔 Cor |
|-----------|-----------------|--------------------------------------------|-------------------------------|---------------|---------|
| Buscar al |                 |                                            |                               |               | Buscar  |
| Proveedor | Rubro           | Descripción                                |                               |               | Precio  |
|           | Bús             | queda de Artículos                         |                               | ×             |         |
|           |                 | El texto a buscar es muy corto caracteres. | o. Por favor ingrese un texto | o de más de 3 |         |
|           |                 |                                            |                               |               |         |

#### r) Limitar la cantidad de resultados a x filas

Activando esta casilla y estableciendo una cantidad de filas a mostrar en los resultados de las búsquedas, Usted puede hacer que las mismas sean más rápidas.

Este límite no será respetado si la cantidad de artículos favoritos a mostrar es mayor que el límite establecido. Por ejemplo, si el limite estuviera

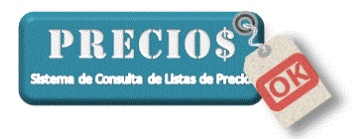

establecido en "10 filas" y al buscar "martillo" el sistema encontrara que hay 15 martillos que fueron calificados como favoritos, entonces mostrará los 15 y no se detendrá al llegar a la fila 10.

Por el contrario, si los martillos calificados como favoritos hubieran sido 5, el sistema mostrará los 5 favoritos (al principio de la lista) y otros 5 adicionales que cumplan con las características de la búsqueda.

El hecho de que se haya establecido una cantidad máxima de líneas a mostrar, no impide que se puedan visualizar el resto de los artículos que no alcanzaron a mostrarse a consecuencia del límite ya que, si hubiera mas artículos para mostrar, el sistema lo advertirá de la siguiente forma.

| Busice         Busice         Busice           Proveedor         Rubro         Descripción         I           Cavalino         CABO PARA MARTILLO GALPONE         CABO P/ MARTILLO GALPONERO 35 CMS.         2           Cavalino         CABOS PARA MARTILLO BOLITA         CABO P/ MARTILLO BOLITA LAB. FINO 25 CMS.         2           Cavalino         CABOS PARA MARTILLO BOLITA         CABO P/ MARTILLO BOLITA LAB. FINO 30 CMS.         2           Cavalino         CABOS PARA MARTILLO BOLITA         CABO P/ MARTILLO BOLITA LAB. FINO 30 CMS.         2           Cavalino         CABOS PARA MARTILLO BOLITA         CABO P/ MARTILLO BOLITA LAB. GR. 25 CMS.         2           Cavalino         CABOS PARA MARTILLO BOLITA         CABO P/ MARTILLO BOLITA LAB. GR. 30 CMS.         2           Cavalino         CABOS PARA MARTILLO BOLITA         CABO P/ MARTILLO BOLITA LAB. GR. 30 CMS.         2           Cavalino         CABOS PARA MARTILLO BOLITA         CABO P/ MARTILLO BOLITA LAB. GR. 30 CMS.         2           Cavalino         CABOS PARA MARTILLO BOLITA         CABO P/ MARTILLO BOLITA LAB. GR. 30 CMS.         3           Cavalino         CABOS PARA MARTILLO BOLITA         CABO P/ MARTILLO BOLITA LAB. GR. 40 CMS.         3           Cavalino         CABOS PARA MARTILLO BOLITA         CABO P/ MARTILLO BOLITA LAB. GR. 40 CMS.         3                                                                                                    |            | Dura |                            |                   |                    |             | D         |
|----------------------------------------------------------------------------------------------------|------------|------|----------------------------|-------------------|--------------------|-------------|-----------|
| Proveedor         Rubro         Descripción         I           Cavalino         CABO PARA MARTILLO GALPONE         CABO P/ MARTILLO GALPONE         CABO P/ MARTILLO GALPONE.O 35 CMS.         2           Cavalino         CABOS PARA MARTILLO BOLITA         CABO P/ MARTILLO BOLITA LAB. FINO 25 CMS.         2           Cavalino         CABOS PARA MARTILLO BOLITA         CABO P/ MARTILLO BOLITA LAB. FINO 30 CMS.         2           Cavalino         CABOS PARA MARTILLO BOLITA         CABO P/ MARTILLO BOLITA LAB. FINO 30 CMS.         2           Cavalino         CABOS PARA MARTILLO BOLITA         CABO P/ MARTILLO BOLITA LAB. GR. 25 CMS.         2           Cavalino         CABOS PARA MARTILLO BOLITA         CABO P/ MARTILLO BOLITA LAB. GR. 30 CMS.         2           Cavalino         CABOS PARA MARTILLO BOLITA         CABO P/ MARTILLO BOLITA LAB. GR. 30 CMS.         2           Cavalino         CABOS PARA MARTILLO BOLITA         CABO P/ MARTILLO BOLITA LAB. GR. 30 CMS.         2           Cavalino         CABOS PARA MARTILLO BOLITA         CABO P/ MARTILLO BOLITA LAB. GR. 35 CMS.         3           Cavalino         CABOS PARA MARTILLO BOLITA         CABO P/ MARTILLO BOLITA LAB. GR. 40 CMS.         3                                                                                                    | ar I 0000s | Busc |                            |                   |                    | martillo    | Buscar mo |
| CABO PARA MARTILLO GALPONE         CABO P/ MARTILLO GALPONERO 35 CMS.         Cavalino         CABOS PARA MARTILLO BOLITA         CABO P/ MARTILLO BOLITA LAB. FINO 25 CMS.         Cavalino           Cavalino         CABOS PARA MARTILLO BOLITA         CABO P/ MARTILLO BOLITA LAB. FINO 30 CMS.         2           Cavalino         CABOS PARA MARTILLO BOLITA         CABO P/ MARTILLO BOLITA LAB. FINO 30 CMS.         2           Cavalino         CABOS PARA MARTILLO BOLITA         CABO P/ MARTILLO BOLITA LAB. GR. 25 CMS.         2           Cavalino         CABOS PARA MARTILLO BOLITA         CABO P/ MARTILLO BOLITA LAB. GR. 30 CMS.         2           Cavalino         CABOS PARA MARTILLO BOLITA         CABO P/ MARTILLO BOLITA LAB. GR. 30 CMS.         2           Cavalino         CABOS PARA MARTILLO BOLITA         CABO P/ MARTILLO BOLITA LAB. GR. 30 CMS.         2           Cavalino         CABOS PARA MARTILLO BOLITA         CABO P/ MARTILLO BOLITA LAB. GR. 30 CMS.         3           Cavalino         CABOS PARA MARTILLO BOLITA         CABO P/ MARTILLO BOLITA LAB. GR. 30 CMS.         3           Cavalino         CABOS PARA MARTILLO BOLITA         CABO P/ MARTILLO BOLITA LAB. GR. 40 CMS.         3                                                                                                    | Precio     |      |                            | Descripción       |                    | r Rubro     | Proveedor |
| Cavalino         CABOS PARA MARTILLO BOLITA         CABO P/ MARTILLO BOLITA LAB. FINO 25 CMS.         2           Cavalino         CABOS PARA MARTILLO BOLITA         CABO P/ MARTILLO BOLITA LAB. FINO 30 CMS.         2           Cavalino         CABOS PARA MARTILLO BOLITA         CABO P/ MARTILLO BOLITA LAB. FINO 30 CMS.         2           Cavalino         CABOS PARA MARTILLO BOLITA         CABO P/ MARTILLO BOLITA LAB. GR. 25 CMS.         2           Cavalino         CABOS PARA MARTILLO BOLITA         CABO P/ MARTILLO BOLITA LAB. GR. 30 CMS.         2           Cavalino         CABOS PARA MARTILLO BOLITA         CABO P/ MARTILLO BOLITA LAB. GR. 30 CMS.         2           Cavalino         CABOS PARA MARTILLO BOLITA         CABO P/ MARTILLO BOLITA LAB. GR. 35 CMS.         3           Cavalino         CABOS PARA MARTILLO BOLITA         CABO P/ MARTILLO BOLITA LAB. GR. 35 CMS.         3           Cavalino         CABOS PARA MARTILLO BOLITA         CABO P/ MARTILLO BOLITA LAB. GR. 40 CMS.         3                                                                                                    | 8,39       |      | 0 GALPONERO 35 CMS.        | E CABO P/ MARTILL | A MARTILLO GALPONE | CABO PARA N | Cavallino |
| Cavalino       CABOS PARA MARTILLO BOLITA       CABO P / MARTILLO BOLITA LAB. FINO 30 CMS.       2         Cavalino       CABOS PARA MARTILLO BOLITA       CABO P / MARTILLO BOLITA LAB. GR. 25 CMS.       2         Cavalino       CABOS PARA MARTILLO BOLITA       CABO P / MARTILLO BOLITA LAB. GR. 25 CMS.       2         Cavalino       CABOS PARA MARTILLO BOLITA       CABO P / MARTILLO BOLITA LAB. GR. 30 CMS.       2         Cavalino       CABOS PARA MARTILLO BOLITA       CABO P / MARTILLO BOLITA LAB. GR. 35 CMS.       3         Cavalino       CABOS PARA MARTILLO BOLITA       CABO P / MARTILLO BOLITA LAB. GR. 35 CMS.       3         Cavalino       CABOS PARA MARTILLO BOLITA       CABO P / MARTILLO BOLITA LAB. GR. 40 CMS.       3                                                                                                    | 2,26       |      | O BOLITA LAB. FINO 25 CMS. | CABO P/ MARTILL   | RA MARTILLO BOLITA | CABOS PARA  | Cavallino |
| Cavalino         CABOS PARA MARTILLO BOLITA         CABO P/ MARTILLO BOLITA LAB, GR. 25 CMS.         2           Cavalino         CABOS PARA MARTILLO BOLITA         CABO P/ MARTILLO BOLITA LAB, GR. 30 CMS.         2           Cavalino         CABOS PARA MARTILLO BOLITA         CABO P/ MARTILLO BOLITA LAB, GR. 30 CMS.         2           Cavalino         CABOS PARA MARTILLO BOLITA         CABO P/ MARTILLO BOLITA LAB, GR. 35 CMS.         3           Cavalino         CABOS PARA MARTILLO BOLITA         CABO P/ MARTILLO BOLITA LAB, GR. 40 CMS.         3                                                                                                    | 2,92       |      | D BOLITA LAB. FINO 30 CMS. | CABO P/ MARTILL   | RA MARTILLO BOLITA | CABOS PARA  | Cavallino |
| Cavalino         CABOS PARA MARTILLO BOLITA         CABO P / MARTILLO BOLITA LAB, GR. 30 CMS.         2           Cavalino         CABOS PARA MARTILLO BOLITA         CABO P / MARTILLO BOLITA LAB, GR. 35 CMS.         3           Cavalino         CABOS PARA MARTILLO BOLITA         CABO P / MARTILLO BOLITA LAB, GR. 35 CMS.         3           Cavalino         CABOS PARA MARTILLO BOLITA         CABO P / MARTILLO BOLITA LAB, GR. 40 CMS.         3                                                                                                    | 3,96       |      | D BOLITA LAB. GR. 25 CMS.  | CABO P/ MARTILL   | RA MARTILLO BOLITA | CABOS PARA  | Cavallino |
| Cavalino CABOS PARA MARTILLO BOLITA CABO P/ MARTILLO BOLITA LAB. GR. 35 CMS. 3<br>Cavalino CABOS PARA MARTILLO BOLITA CABO P/ MARTILLO BOLITA LAB. GR. 40 CMS. 3                                                                                                    | 8,96       |      | D BOLITA LAB. GR. 30 CMS.  | CABO P/ MARTILL   | RA MARTILLO BOLITA | CABOS PARA  | Cavallino |
| Cavalino CABOS PARA MARTILLO BOLITA CABO P/ MARTILLO BOLITA LAB. GR. 40 CMS. 3                                                                                                    | 2,46       |      | D BOLITA LAB. GR. 35 CMS.  | CABO P/ MARTILL   | RA MARTILLO BOLITA | CABOS PARA  | Cavallino |
|                                                                                                    | 8,10       |      | D BOLITA LAB. GR. 40 CMS.  | CABO P/ MARTILL   | RA MARTILLO BOLITA | CABOS PARA  | Cavallino |
| Cavalino CABOS PARA MARTILLO CARPIN CABO P/ MARTILLO CARPINTERO 25 CMS. 1                                                                                                    | 3,31       |      | D CARPINTERO 25 CMS.       | CABO P/ MARTILL   | RA MARTILLO CARPIN | CABOS PARA  | Cavallino |
| Cavalino CABOS PARA MARTILLO CARPIN CABO P/ MARTILLO CARPINTERO 30 CMS. 1                                                                                                    | 4,65       |      | D CARPINTERO 30 CMS.       | CABO P/ MARTILL   | RA MARTILLO CARPIN | CABOS PARA  | Cavallino |
| Cavalino CABOS PARA MARTILLO CARPIN CABO RAMA PROCESSION CONTRACTOR CONTRACTOR CONTRA | 6,26       |      | 0.000                      | CABO R/MARTIN     | RA MARTILLO CARPIN | CABOS PARA  | Cavallino |
|                                                                                                    |            | i    | uí para ver mas resultado  | Haga click a      | (                  |             |           |

Haciendo click sobre el mensaje de la última línea, se agregarán todos los resultados que cumplan los criterios de búsqueda

#### s) Buscar términos similares

Activando esta opción el sistema buscará las palabras que usted haya ingresado para identificar el artículo a buscar, tanto en sigular como en plural.

Si Usted ingresara "Discos de Corte", el sistema buscará "Discos de Corte" y también "Disco de Corte" ya que algunos proveedores pueden nombrarlos tanto de una como de otra manera.

Algo similar sucedería si Usted ingresara "Disco" ya que el sistema también buscará "Discos" (que es el plural).

Si Usted decidiera no activar esta casilla debe tener en cuenta que si busca "Discos" y su proveedor los denomina "Disco" (en singular) el sistema no podrá identificarlos. Para evitar este inconveniente asegúrese de escribir sus búsquedas siempre en singular. Siguiendo con el ejemplo, busque siempre "Disco" ya que el sistema, por tener la capacidad de buscar por palabras incompletas, encontrará tanto la palabra "Disco" como la palabra "Discos"

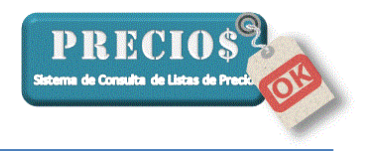

En la imagen siguiente puede verse que al buscar la palabra "Conexiones" aparecen también los articulos denominacos como "Conexión", que no aparecerían si la casilla "Buscar términos similares" estueviera desactivada

| 🖳 Inicio         | 📄 Listas Completas 🗌      | Novedades             | Pedidos                | Estadísticas             | 🖉 🥔 Cori                                                                                                    | rol Precios | Ø Co                  | nfiguración        |
|------------------|---------------------------|-----------------------|------------------------|--------------------------|----------------------------------------------------------------------------------------------------|-------------|-----------------------|--------------------|
| Buscar conexid   | ones                      |                       |                        |                          | Buscar                                                                                                    |             |                       | 8                  |
| roveedor         | Rubro                     | Descripción           |                        | Pn                       | ecio 🔺                                                                                                    | Precio      |                       |                    |
| astibron         | CONEXIONES DE GOMA Y P    | VC P CONEXION DE PVC  | FERRUM FUELLE XL       | 18.                      | .94                                                                                                    | Pre         | ecio d                | le                 |
| lastibron        | CONEXIONES DE GOMA Y P    | VC P CONEXION MOCHIL  | A DECA PIAZZA CORTA    | 19.                      | 59                                                                                                    |             |                       |                    |
| astibron         | CONEXIONES DE GOMA Y P    | VC P CONEXION MOCHIL  | A DECA PIAZZA 1.1/2    | 12                       | .95                                                                                                    |             | /enta                 | l I                |
| lastibron        | CONEXIONES DE GOMA Y P    | VC P CONEXION MOCHIL  | A DECA PIAZZA 2"       | 12                       | .95                                                                                                    |             | (IVA 21%)             |                    |
| astibron         | CONEXIONES DE GOMA Y P    | VC P CONEXION TUBULA  | AR INODORO COMUN LARGA | 42.                      | .30                                                                                                    |             |                       |                    |
| astibron         | CONEXIONES DE GOMA Y P    | VC P CONEXION INODOR  | RO COMUN ARTICULADA    | 29                       | 59                                                                                                    |             |                       | ~                  |
| astibron         | CONEXIONES DE GOMA Y P    | VC P CONEXIÓN MOCHIL  | A ARTICULADA           | 38.                      | .96                                                                                                    | 34          | 40.9                  | 8                  |
| lastibron        | CONEXIONES DE GOMA Y P    | VC P GOMA PARA CONE   | XION CROMADA LAVATORIO | 14,                      | .70                                                                                                    |             | , -                   |                    |
| astibron         | CONEXIONES DE GOMA Y P    | VC.P. CONEVIÓN MOCHIL | A ARTICULADA XXL       | 50,                      | .09                                                                                                    |             |                       |                    |
| lastibron        | PIEZAS DE POLIFROPILENO   | CONEXION TANQU        | E DE 1/2 PP            | 9,3                      | 12                                                                                                    |             |                       |                    |
| astibron         | EVEZAS DE POLIPROPILENO   | CONEXION TANQU        | E DE 3/4 PP            | 13.                      | .76                                                                                                    | Pago o      | on tarjeta (          | +0%)               |
| lastibron        | PIEZAS DE POLIPROPILENO   | CONEXION TANQU        | E DE 1 PP              | 21,                      | .49                                                                                                    |             | 340,98                |                    |
| astibron         | REPUESTOS FERRUM          | CONEXION CODO F       | VC FUELLE              | 16.                      | .35                                                                                                    |             |                       |                    |
| astibron         | REPUESTOS FERRUM          | CONEXION CODO F       | VC FUELLE XL           | 18,                      | .94                                                                                                    |             |                       |                    |
| astibron         | REPUESTOS FERRUM          | CONEXION CODO M       | 1/N FERRUM FIJA        | 17,                      | .10 💌                                                                                                    |             | ver                   | detalle (F1)       |
| Articulo         | Gabriel                   | a Canito z 👘 🗐 C      | amito 3 🛒 Carrito      | 4                        |                                                                                                    |             |                       |                    |
| Rubro CON        | XIONES ESPECIALES         |                       | U. de Medida           |                          |                                                                                                    | - 631       | *                     | *                  |
| Código 🔥         | Marca                     |                       | Moneda Resos Asse      | ntinos (ABS)             | Lista                                                                                                    | 2016.06.15  | A reason a            | A areas            |
|                  | marca                     |                       | Observationes          | Unite (Parts)            | in the second second se |             | Gabriel               | Camito             |
| Proveedor  Lhiqu | ito                       |                       | OUCH TOUGHOS           |                          |                                                                                                    |             |                       |                    |
| Descripción DUC  | HADOR CROMADO MODELO NUEV | 0 1400 CROMADO        |                        |                          |                                                                                                    | _           | *                     | *                  |
|                  |                           |                       | Controlar              | Precio Agregar a favorib | Registra                                                                                                    | r faltante  | Agregara<br>Carrito 3 | Agregar<br>Carrito |

#### t) Intentar resolver ortografía

Activando esta opción el sistema intentará resolver los errores errores ortográficos más comunes en los que pueda caer quien opera el sistema o que se encuentren en las denominaciones de los artículos.

Los errores que el sistema intentará resolver son aquellos relacionados con la sustitución de las siguientes letras

- V por B
- B por V
- C por S
- C por Z
- S por C
- S por Z
- Z por C
- Z por S
- LL por Y
- Y por LL

En la siguiente imagen puede verse como el sistema encuentra las "PARRILLAS" a pesar de haberse solicitado la búsqueda de "PARRIYAS"

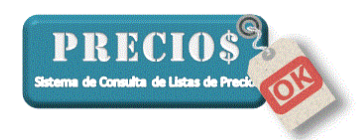

| 🟦 Inicio                                                                                                    | 📄 Listas Completas 📗                                                                                                    | Novedades         | Pedidos                                                                                                    | Estadísticas               | 🖉 🖉 Cor      | ntrol Precios      | / <i>P</i> Co                                            | nfiguración                          |
|----------------------------------------------------------------------------------------------------|----------------------------------------------------------------------------------------------------|-------------------|----------------------------------------------------------------------------------------------------|----------------------------|--------------|--------------------|----------------------------------------------------------|--------------------------------------|
| Buscar parriya                                                                                                    |                                                                                                    |                   |                                                                                                    |                            | Buscar Todos |                    |                                                          | 1                                    |
| roveedor                                                                                                    | Rubro                                                                                                    | Descripción       |                                                                                                    |                            | Precio       | Precio             |                                                          |                                      |
| stribuidora Sollasi                                                                                                    |                                                                                                    | TABLA DE PLANC    | HAR STD CON MANGUERO '                                                                                                    | Y PARRILLA                 | 548,62       | l Pr               | ecio d                                                   | de                                   |
| stribuidora Espada                                                                                                    | 12- ARTICULOS "KUFO"                                                                                                    | PARRILLA CIRCU    | AR ENLOZADA KUFO Nº 1                                                                                                    |                            | 284,00       |                    |                                                          |                                      |
| stribuidora Espada                                                                                                    | 12-ARTICULOS "KUFO"                                                                                                    | PARRILLA CIRCU    | LAR ENLOZADA KUFO Nº 2                                                                                                    |                            | 317,00       |                    | Venta                                                    | 1                                    |
| stribuidora Espada                                                                                                    | 12-ARTICULOS "KUFO"                                                                                                    | MANIJA DE PARR    | IIL A CIRCULAR                                                                                                    |                            | 29,00        |                    | (IVA 21%)                                                |                                      |
| stribuidora Espada                                                                                                    | 12-ARTICULOS "KUFO"                                                                                                    | PARRILLA DE CAI   | MFING REFORZADA                                                                                                    |                            | 0,00         |                    |                                                          |                                      |
| stribuidora Espada                                                                                                    | 12-ARTICULOS "KUFO"                                                                                                    | PARRILLA CIRCU    | LAR CARBONO ALUMINIZAD.                                                                                                    | A COLOR N°2                | 375,00       |                    |                                                          |                                      |
| stribuidora Espada                                                                                                    | 13- ARTICULOS "CAMPAGNA"                                                                                                    | PARRILLA CIRCU    | LAR CAMPAGNA Nº 1                                                                                                    |                            | 250,00       | b                  | <b>6</b> 3,8                                             | 4                                    |
| stribuidora Espada                                                                                                    | 13- ARTICULOS "CAMPAGNA                                                                                                    | PARRILLA CIRCU    | LAR CAMPAGNA Nº 2                                                                                                    |                            | 291,00       |                    |                                                          |                                      |
| stribuidora Espada                                                                                                    | 13- ARTICULOS "CAMPAGNA"                                                                                                    | PARRILLA MARIN    | RA ENLOZADA                                                                                                    |                            | 147,00       |                    |                                                          |                                      |
|                                                                                                    | 10 ADTICULOS DE ALAMODE                                                                                                    |                   | CLDO CDOMADA                                                                                                    |                            | 202.00       |                    |                                                          |                                      |
| stribuidora Espada                                                                                                    | 16- ARTICULUS DE ALAMBRE                                                                                                    | UR PARRILLA DE PE | SCADU CHUMADA                                                                                                    |                            | 282,00       |                    |                                                          |                                      |
| stribuidora Espada                                                                                                    | 16 AN IICOLUS DE ALAMBRE I                                                                                                    | Haga clict a      | guí para ver mas resultad                                                                                                    | 0\$                        |              | Page               | o con tarjeta (<br>663,84                                | +0%)                                 |
| Articulo                                                                                                    | Gabriel                                                                                                    | Carrito 2         | quí para ver mas resultad                                                                                                    | os                         |              | Pago               | o con tarjeta (<br>663,84                                | +0%)<br>detalle (f                   |
| Articulo Rubro                                                                                                    | Gabriel                                                                                                    | Lamito 2          | ui para ver mas resultad                                                                                                    | os<br>o 4                  |              | Page               | o con tarjeta (<br>663,84                                | +0%)<br>detalle (f                   |
| Articulo Rubro Código tastemp                                                                                            | Gabriel Marca                                                                                                    | L. Haga clic / a  | Canito 3 Canito<br>U. de Medida U<br>Moneda Pesos Arge                                                                                                    | os<br>o 4                  | tima Lista   | Page               | o con tarjeta (<br>663,84                                | +0%)<br>detalle (f<br>Agreg<br>Carri |
| Articulo      Ideo      Articulo      Código      Itastcmyp      Proveedor      Distribuid      Descripción      TABLA D | Gabriel Gabriel Gabrie | Anno 2            | Camito 3 Camito 3 Camito 3 Camito 3 Camito 3 Camito 3 Camito 3 Camito 3 Camito 3 Camito 4 Camito 4 Cam | os<br>o 4<br>minos (ARS) U | tima Lista   | Page               | o con tarjeta (<br>663,84<br>ver<br>Agregar a<br>Gabriel | +0%)<br>detalle (F<br>Agreg<br>Carnt |
| Articulo Articulo Código Istromy Provedor Distribuid Descripción TaBLA D                                                 | Gabriel Gabriel Gabriel Grand Gabriel Gabriel Gabriel Gabriel Grand Gabriel Grand Gabriel Grand Gabriel Gabriel Gabrie | anito 2           | Quí para ver mas resultad<br>Quí para ver mas resultad<br>Camito 3 Camito<br>U. de Medida U<br>Moneda Pesos Arge<br>Obervaciones                                                                                                    | os                         | tima Lista   | Page<br>2016-06-21 | o con tarjeta (<br>663,84                                | +0%)<br>detalle (f<br>Agreg<br>Carri |

#### u) Mostrar sólo el ícono de Favoritos

Activando esta opción el sistema sólo identificará, con la estrella amarilla , a los artículos que hayan sido definidos como "Favoritos" y <u>no mostrará</u> los íconos correspondientes a los artículos que hayan sido definidos como "Faltantes" ni los correspondientes a los que están sujetos a "Control de Precios".

Al activar esta casilla el tiempo que el sistema utiliza para realizar las búsquedas puede reducirse notablemente si Usted tiene muchos artículos "Faltantes" o sujetos a "Control de Precios".

#### v) Ignorar las palabras "De" "Para" "Con"

Activando esta opción el sistema descartará las palabras "de" "para" "con" y los signos "/" "\" que Usted haya ingresado para buscar un producto

En la siguiente imagen puede verse como, buscando "Cepillo de Alambre" el sistema encuentra varios artículos que contienen las palabras "Cepillo" y "Alambre" a pesar de que no contienen la palabra "de".

Esta opción es muy útil para aquellos usuarios que no están familiarizados con el funcionamiento de los motores de búsqueda.

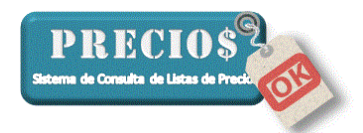

| Int Inicia                                | Listas Completas                                                                                                    | Novedades         | Pedidos                                                                                                    | Estadísticas    | Control Precios  | J Configurad                    |
|-------------------------------------------|----------------------------------------------------------------------------------------------------|-------------------|----------------------------------------------------------------------------------------------------|-----------------|------------------|---------------------------------|
| Buscar Ce                                 | pillo de alambre                                                                                                    |                   |                                                                                                    | Busc            | ar Todos         | ۵                               |
| roveedor                                  | Rubro                                                                                                    | Descripción       |                                                                                                    |                 | Precio Precio    |                                 |
| avallino                                  | CEPILLOS CIRCULARES                                                                                                    | CEPILLO CIRC. ALA | AMBRE 4 X 1 DE ACERO                                                                                                    |                 | 206,59           | recio de                        |
| avallino                                  | CEPILLOS CIRCULARES                                                                                                    | CEPILLO CIRC. ALA | AMBRE 5 × 1 DE ACERO                                                                                                    |                 | 210,11           |                                 |
| avallino                                  | CEPILLOS CIRCULABES                                                                                                    | CEPILLO CIRC. ALA | AMBRE 6 × 1 DE ACERO                                                                                                    |                 | 238,13           | Venta                           |
| wallino                                   | CEPILLOS CIRCUL, RES                                                                                                    | CEPILLO CIRC. ALA | AMBRE 7 X 1 DE ACERO                                                                                                    |                 | 280,14           | (IVA 21%)                       |
| avallino                                  | CEPILLOS CIRCULARES                                                                                                    | CEPILLO CIRC. ALA | AMBRE 8 × 1 DE ACERO                                                                                                    |                 | 815,16           |                                 |
| avallino                                  | CEPILLOS DE ACTRO                                                                                                    | CEPILLO ALAMBRE   | E 4 X 19 CON MANGO                                                                                                    |                 | 5,56             | 040.07                          |
| svallino                                  | CEPILLOS DE ACERO                                                                                                    | CEPILLO ALAMBRE   | E 6×19 SIN MANGO                                                                                                    |                 | 5,11             | 249,97                          |
| stribuidora Fis                           | ina                                                                                                    | CEPILLOS ALAMBR   | RE C/CABO (3K19)                                                                                                    |                 | ,45              |                                 |
| stribuidora Fis                           | ina                                                                                                    | CEPILLOS ALAMBR   | RE C/CABO (4×19)                                                                                                    |                 | ,97              |                                 |
|                                           |                                                                                                    |                   |                                                                                                    | -               |                  |                                 |
| stribuidora Fis                           | ina                                                                                                    | CEPILLOS ALAMBP   | RE C/CABO (5x17)<br>pui para ver mas constrados .                                                                            |                 | 2.56<br>         | ago con tarjeta (+0%)<br>249,97 |
| stribuidora Fis                           | ina                                                                                                    | CEPILLOS ALAMBP   | RE C/CABD (SK17)<br>ui para ver mas terralfados .                                                                            |                 |                  | ago con tarjeta (+0%)<br>249,97 |
| Stribuidora Fis                           | ulo                                                                                                    | CEPILLOS ALAMBP   | RE C/CABO (SK17)<br>uí para ver mas usrafitados .<br>anito 3                                                                 |                 | . <u>.</u> Pa    | ago con tarjeta (+0%)<br>249,97 |
| Stibuidora Fis                            | uto                                                                                                    | CEPILLOS ALAMBP   | NE C/CABO (SK17)<br>wi para ver mas undinados .<br>antio 3 Canto 4<br>U. de Medida                                           |                 | 256 Pa           | ago con tarjeta (+0%)<br>249,97 |
| Artice<br>Rubro<br>Código                 | Ina                                                                                                    | CEPILLOS ALAMBP   | HE C/CABD (SK17)<br>wi para ver mas unontados .<br>anho 3 Canto 4<br>U. de Medida<br>Moneda Pesos Argentin                   | os (ARS) Ultima |                  | ago con tarjeta (+0%)<br>249,97 |
| Artice Rubro Código Proveedor             | Ina Gabriel                                                                                                    | CEPILLOS ALAMBP   | HE C/CABD (SK17)<br>uí para ver mas creatrados .<br>anho 3 Canto 4<br>U. de Medida<br>Moneda Pesos Argentino<br>Obervaciones | os (ARS) Ultima | 256 Pi           | ago con tarjeta (+0%)<br>249,97 |
| Artice Rubro Código Proveedor Descripción | Ina III Gabriel III Gabriel II | CEPILLOS ALAMBP   | HE C/CABD (SK17)<br>wi para ver mat unstradios .<br>anho 3 Canto 4<br>U. de Medida<br>Moneda Pesos Argentino<br>Obervaciones | os (ARS) Ultima | Lista 2016-12-23 | ago con tarjeta (+0%)<br>249,97 |
| Artice Rubro Código Proveedor Descripción | Ina                                                                                                    | CEPILLOS ALAMBP   | HE C/CABD (SK17)<br>wi para ver mas unontados .<br>anto 3 Canto 4<br>U. de Medida<br>Moneda Pesos Argentino<br>Obervaciones  | os (ARS) Ultima | Lista 2016-12-23 | ago con tarjeta (+0%)<br>249,97 |

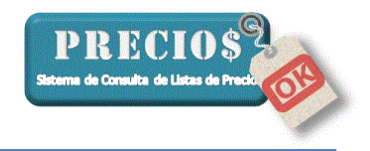

## **ANEXO I**

#### (Para configurar la Impresora Fiscal)

Marque esta opción si va a utilizar la función de imprimir Ticket a través de una impresora fiscal conectada a la computadora donde se está ejecutando PreciosOK. De lo contrario, deje esta opción sin marcar.

Si Usted no va a imprimir ticket igualmente puede configurar la **identificación de su comercio** para que aparezca en los reportes del sistema. En este caso, sólo es necesario informar las 3 (tres) líneas disponibles para la "Identificación Fiscal.

Proceda de la siguiente forma:

• Marque la opción "Configurar Impresora Fiscal" para que se habilite el botón "configurar"

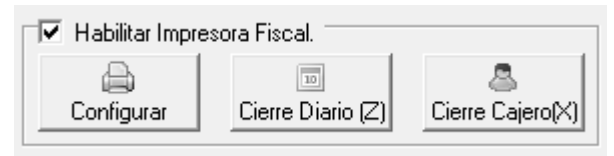

• Haga click sobre el botón "Configurar para que aparezca la siguiente ventana.

| Configuración Im         | presora Fiscal                               |
|--------------------------|----------------------------------------------|
| Configuración —          |                                              |
| Modelo Impresora         | Epson   Port COM2  Velocidad 9600            |
| Ticket Tipo:             | I - IVA RESPONSABLE INSCRIPTO                |
| Punto de Venta           | 0001 Imprimir factura 💿 Detallada C Agrupada |
| Identificación<br>Fiscal | Su comercio<br>Dirección                     |
| Mensaje Final            | Gracias por su compra                        |
| Descripción Art.         | Código + Grupo + Descripción                 |
| Verificar Conf.          | cerrar                                       |

o Seleccione el modelo de la impresora fiscal

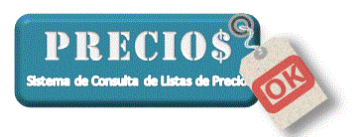

- Seleccione el puerto (port) de la computadora al que la impresora fiscal está conectada. (Información que debe proporcionar quien instaló la impresora)
- Seleccione la velocidad con que la impresora fiscal intercambia datos con la computadora. (Información que debe proporcionar quien instaló la impresora)
- o Seleccione la condición fiscal de su comercio frente al IVA
- Especifique el Punto de Venta con que los Ticket serán emitidos.
   Informe siempre los 4 dígitos completando con ceros a la izquierda.
- Especifique, en 3(tres) renglones, su Identificación Fiscal. Una configuración posible es la siguiente
  - Linea 1: Nombre de su comercio
  - Linea 2: Dirección de su comercio
  - Linea 3: Localidad
- Especifique el mensaje final que se imprimirá como cierre de su ticket
- Seleccione el conjunto de datos que Usted desea que se impriman para identificar a los artículos en cada línea del ticket. Recuerde que, generalmente, las impresoras fiscales aceptan un máximo de 20 caracteres, en consecuencia los que excedan esta cantidad no serán impresos en el ticket.
- Haga click sobre el botón "Verificar Conf" sólo si configuró la impresora fiscal. Esta verificación comprueba que la conectividad entre la impresora fiscal y la computadora se realiza satisfactoriamente.
- Haga click sobre el botón "Cerrar" para volver al programa.
- Si no va a imprimir ticket y sólo configuró el nombre de su comercio, recuerde quitar la tilde en la opción "Configurar Impresora Fiscal".

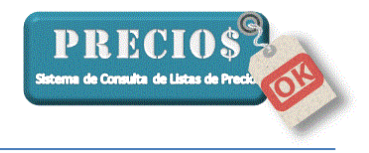

## ANEXO II

### (Para configurar la exportación a Excel)

PreciosOK permite la exportación de datos de las listas desde la solapa "Listas Completas" y desde la solapa "Novedades"

| PreciosOK                              |                             |           | -                  |                 | 32                                                                                                    |                                                                                                    | 1 II X                  |
|----------------------------------------|-----------------------------|-----------|--------------------|-----------------|----------------------------------------------------------------------------------------------------|----------------------------------------------------------------------------------------------------|-------------------------|
| 🟦 Inicio                               | 🗐 Listas Completas          | Novedades | Pedidos            | Estadístic      | as                                                                                                    | 🧬 Confi                                                                                                    | guración                |
| Buscar                                 |                             |           |                    | Buscar          | - Procio                                                                                                    | - <b>1</b>                                                                                                    | 2                       |
| Proveedor Rubro                        | De                          | scripción |                    | Precio          | Precio<br>P. Lista<br>Bonif. Prov. (%<br>Costo<br>Ganancia (%)<br>Desc. Cliente<br>Precio de Ven<br>sin IVA<br><b>Precio d</b><br>Vento co<br>IVA | (%) [<br>(%) [<br>(%) [(%) [(%) [(%) [(%) [(%) [(%) [(%) [ | 0<br>0<br>0<br>0        |
| Carrito de Compras 1                   | (3) Calific 2 (3) Calific 2 |           |                    | Total           |                                                                                                    |                                                                                                    |                         |
| Cantidad Artículo                      |                             | Pr        | ecio Unit. (C/iva) | Importe (C/iva) | Vaciar                                                                                                    | Agregar al carrito 1                                                                                                    | Agregar al<br>carrito 2 |
| Base de Datos Actualizada al: 06/09/20 | 115 22:07:19                |           |                    |                 | S<br>Emitir<br>mprobante                                                                                                    | Agregar al<br>carrito 3                                                                                                    | Agregar al<br>carrito 4 |

| PreciosOK                                     |                          |                       | -                  |              |                 |
|-----------------------------------------------|--------------------------|-----------------------|--------------------|--------------|-----------------|
| nicio                                         | Listas Completas 🔤 Noved | Jades 🛛 🚽 Per         | didos 🔰 💼 I        | Estadísticas | 🖉 Configuración |
| Buscar<br>Proveedor Todos                     |                          | Tipe de Novedad Todas |                    | ▼ Filtrar    |                 |
| Proveedor                                     | Tipo de Novedad          | Código                | Moneda Descripciór | ı            | Marca           |
|                                               |                          |                       |                    |              |                 |
| Anterior                                      |                          |                       |                    |              |                 |
| Rubro                                         | Código                   | Marca                 | U. de Medida       |              |                 |
| Descripción                                   |                          |                       | Moneda             |              | Lista           |
| Observaciones                                 |                          |                       | Precio de Lista    |              |                 |
| Actual                                        |                          |                       |                    |              |                 |
| Rubro                                         | Código                   | Marca                 | U. de Medida       |              |                 |
| Descripción                                   |                          |                       | Moneda             |              | Lista           |
| Observaciones                                 |                          |                       | Precio de Lista    | :            | % Variación     |
| Base de Datos Actualizada al: 06/09/2015 22:0 | 7:19                     |                       |                    |              |                 |

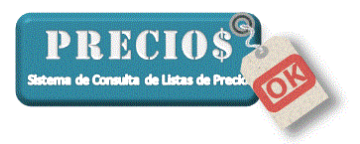

En ambos casos se exportarán los datos de los artículos que se muestran en la pantalla en función de los filtros, de búsqueda o selección, que se hayan establecido.

La instalación original del sistema tiene configurada una serie de datos que son los que se exportarán. Si fuera necesario cambiar esa configuración debe procederse de la siguiente forma.

1) Ubique el archivo "config.lpok" dentro de la carpeta

"C:\Program Files (x86)\RadSis S.R.L\PreciosOK\_V2". Es posible que en vez de Program Files (x86) su carpeta se llame Archivos de Programa, Archivos de Programa (x86) o Program Files, dependiendo del sistema operativo de su computadora.

| 🕌 My Company Name                 | * | Nombre                                                                                                    | Fecha de modifica | Tipo                | Tamaño    |
|-----------------------------------|---|----------------------------------------------------------------------------------------------------|-------------------|---------------------|-----------|
| MySQL                             |   | clientes install                                                                                                    | 21/01/2015 20:23  | Archivo INSTALL     | 528 KB    |
| 퉬 Naver                           |   | Clientes Inok                                                                                                    | 06/09/2015 22:27  | Archivo L POK       | 580 KB    |
| 퉬 Nero                            |   | Conclusion and a conclusion of the conclusion of the conclusion of | 29/00/2014 19:17  | Archivo OCV         | 120 10    |
| Nitro PDF                         |   | Config lack                                                                                                    | 20/09/2014 10:17  | Archive UDOK        | 1 ND      |
| 🌗 ObviousIdea                     |   | Соппд.Ірок                                                                                                    | 09/09/2013 13:09  | Archivo LPOK        | I KB      |
| OCX Fiscal                        |   | EULA.ntf                                                                                                    | 01/12/2013 22:07  | Formato de texto    | 50 KB     |
| PDFCreator                        |   | IFEpson.ocx                                                                                                    | 20/10/2013 20:03  | Archivo UCX         | 108 KB    |
| PreciosOK                         |   | LynxGrid.exe                                                                                                    | 05/09/2014 17:33  | Aplicación          | 900 KB    |
| PreciosOK v1 9 anda ok            |   | mscomct2.ocx                                                                                                    | 28/09/2014 18:17  | Archivo OCX         | 633 KB    |
| PreciosOK v1 9                    |   | MSCOMM32.0CX                                                                                                    | 20/12/2013 23:54  | Archivo OCX         | 102 KB    |
| Precioso (VII)     Precioso (VII) | _ | PreciosOK.install                                                                                                    | 14/09/2014 14:41  | Archivo INSTALL     | 4.360 KB  |
|                                   |   | preciosOK.log                                                                                                    | 09/09/2015 13:09  | Documento de tex    | 4 KB      |
| QlikView                          | - | 🔯 preciosOK.lpokdb                                                                                                    | 07/09/2015 10:51  | Lista de precios de | 17.624 KB |
| Uuick lime                        | - | PreciosOKv2.exe                                                                                                    | 06/09/2015 18:13  | Aplicación          | 1.325 KB  |
| RadSis S.R.L                      |   | rmchart.dll                                                                                                    | 20/12/2013 23:54  | Archivo DLL         | 729 KB    |
| PreciosOK_V2                      |   | RMChart.oca                                                                                                    | 29/06/2014 19:37  | Archivo OCA         | 123 KB    |
| Reference Assemblies              |   | RMChart.ocx                                                                                                    | 20/12/2013 23:54  | Archivo OCX         | 460 KB    |
| 🎉 Renesas Electronics             |   | tins tyt                                                                                                    | 14/09/2014 14:45  | Documento de tex    | 7 KB      |
| 퉬 Siber Systems                   |   | inpacte bat                                                                                                    | 09/01/2015 11:42  | Archivo por lotor   | 1 1/1     |
|                                   |   | Sector at the sector of the sector of the se | 08/01/2015 11:42  | Archivo bor lotes   | 1 KB      |

#### 2) Abralo utilizando el block de notas

| clientes.instal                                                                                                    | 21/01/2015 20:23                                                                                                    |   | Archivo INSTALL                                                                                                    | 528 KB                                                                      |  |  |
|----------------------------------------------------------------------------------------------------|----------------------------------------------------------------------------------------------------|---|----------------------------------------------------------------------------------------------------|-----------------------------------------------------------------------------|--|--|
| 🚳 clientes.lpok                                                                                                    | 06/09/2015 22:27                                                                                                    |   | Archivo LPOK                                                                                                    | 580 KB                                                                      |  |  |
| 🚳 comdlg32.oc                                                                                                    | 28/09/2014 18:17                                                                                                    |   | Archivo OCX                                                                                                    | 138 KB                                                                      |  |  |
| Config.l                                                                                                    | Abrir                                                                                                    |   | Archivo LPOK                                                                                                    | 1 KB                                                                        |  |  |
| EULA.rtf                                                                                                    | Analizar Config Inok                                                                                                    |   | Formato de texto                                                                                                    | 50 KB                                                                       |  |  |
| 🚳 IFEpson. 🎽                                                                                                    | Analizar configațiok                                                                                                    |   | Archivo OCX                                                                                                    | 108 KB                                                                      |  |  |
| LynxGric                                                                                                    | Abrir con                                                                                                    |   | Bloc de notas                                                                                                    |                                                                             |  |  |
| 🚳 mscome                                                                                                    | Spybot - Search & Destroy                                                                                                    | A | Microsoft Access                                                                                                    |                                                                             |  |  |
| 🔊 мscom 📋                                                                                                    | TuneUp" Shredder                                                                                                    |   | Elegir programa predeterminado                                                                                                    |                                                                             |  |  |
|                                                                                                    |                                                                                                    |   | Electri programa pre                                                                                                    | accentinadom                                                                |  |  |
| PreciosC 🗎                                                                                                    | Añadir al archivo                                                                                                    | _ | Archivo INSTALL                                                                                                    | 4.300 KB                                                                    |  |  |
| PreciosC 🕃                                                                                                    | Añadir al archivo<br>Añadir a "Config.rar"                                                                                                    | Γ | Archivo INSTALL<br>Documento de tex                                                                                                    | 4.300 КВ<br>4 КВ                                                            |  |  |
| PreciosC<br>preciosC 🗎<br>preciosC 🎦                                                                                                    | Añadir al archivo<br>Añadir a "Config.rar"<br>Añadir y enviar por email                                                                                                    |   | Archivo INSTALL<br>Documento de tex<br>Lista de precios de                                                                                | 4.300 кв<br>4 КВ<br>17.624 КВ                                               |  |  |
| PreciosC<br>preciosC<br>preciosC<br>PreciosC<br>PreciosC<br>PreciosC                                                                             | Añadir al archivo<br>Añadir a "Config.rar"<br>Añadir y enviar por email<br>Añadir a "Config.rar" y enviar por email                                                                     |   | Archivo INSTALL<br>Documento de tex<br>Lista de precios de<br>Aplicación                                                                  | 4.300 КВ<br>4 КВ<br>17.624 КВ<br>1.325 КВ                                   |  |  |
| PreciosC<br>preciosC<br>preciosC<br>PreciosC<br>rrnchart.                                                                                        | Añadir al archivo<br>Añadir a "Config.rar"<br>Añadir y enviar por email<br>Añadir a "Config.rar" y enviar por email<br>Restaurar versiones anteriores                                   |   | Archivo INSTALL<br>Documento de tex<br>Lista de precios de<br>Aplicación<br>Archivo DLL                                                   | 4.300 KB<br>4 KB<br>17.624 KB<br>1.325 KB<br>729 KB                         |  |  |
| PreciosC<br>preciosC<br>preciosC<br>PreciosC<br>PreciosC<br>RMChar<br>A                                                                          | Añadir al archivo<br>Añadir a "Config.rar"<br>Añadir y enviar por email<br>Añadir a "Config.rar" y enviar por email<br>Restaurar versiones anteriores<br>Scan with Ad-Aware             |   | Archivo INSTALL<br>Documento de tex<br>Lista de precios de<br>Aplicación<br>Archivo DLL<br>Archivo OCA                                    | 4.300 KB<br>4 KB<br>17.624 KB<br>1.325 KB<br>729 KB<br>123 KB               |  |  |
| PreciosC<br>preciosC<br>PreciosC<br>PreciosC<br>RMChar<br>RMChar                                                                                 | Añadir al archivo<br>Añadir a "Config.rar"<br>Añadir y enviar por email<br>Añadir a "Config.rar" y enviar por email<br>Restaurar versiones anteriores<br>Scan with Ad-Aware             |   | Archivo INSTALL<br>Documento de tex<br>Lista de precios de<br>Aplicación<br>Archivo DLL<br>Archivo OCA<br>Archivo OCX                     | 4.300 KB<br>4 KB<br>17.624 KB<br>1.325 KB<br>729 KB<br>123 KB<br>460 KB     |  |  |
| <ul> <li>Precios</li> <li>precios</li> <li>precios</li> <li>Precios</li> <li>RmChar</li> <li>RMChar</li> <li>RMChar</li> <li>tips.txt</li> </ul> | Añadir al archivo<br>Añadir a "Config.rar"<br>Añadir y enviar por email<br>Añadir a "Config.rar" y enviar por email<br>Restaurar versiones anteriores<br>Scan with Ad-Aware<br>Enviar a |   | Archivo INSTALL<br>Documento de tex<br>Lista de precios de<br>Aplicación<br>Archivo DLL<br>Archivo OCA<br>Archivo OCX<br>Documento de tex | 4 KB<br>4 KB<br>17.624 KB<br>1.325 KB<br>729 KB<br>123 KB<br>460 KB<br>7 KB |  |  |

- 3) Observe el contenido del archivo y ubique las siguientes palabras
  - a. excel\_campos\_listas
  - b. excel\_campos\_novedades

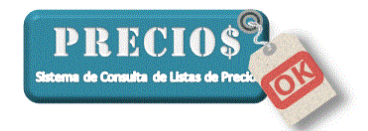

```
Config.lpok: Bloc de notas
Archivo Edición Formato Ver Ayuda
[PROVEEDORES]
[PARAMETROS]
detalle_precios =1
advertencia_precio_antiguo =1
preguntar_al_salir =1
comenzar_en_listas =1
decimales =2
advertencia_precio_antiguo_dias=0
tooltips=0
carritos=1
impresora_fiscal=1
Valor_Dolar=8,5
excel_campos_listas="11,1,2,3,4,5,6,7,8,9,10,101,102,107,9,108,109"
excel_campos_novedades="2,3,4,5,6,7,9"
letraGrande=0
recargo_tarjeta=3
IF_PuntoDeVenta=0001
IF_Modelo=Epson
IF_IDFiscal=Su Ferreteria|Dirección |Localidad y Provincia
IF_Mensaje=Gracias por su compra
IF_Port=COM2
IF_velocidad=9600
advertencia_descuentos_no_utilizados=1
version=1.9.0
IF_tipo_IVA=I
                 - IVA RESPONSABLE INSCRIPTO
IF_ticket_B=19
IF_nc_B=0
              =23
IF_ticket_A
IF_nc_A=6
IF_nc_C=0
IF_ticket_C=1
IF_desc_art=Descripción
IF_DetalleFactura=Detallada
iva=21
admin_block=
```

Si esas palabras no existieran o faltara alguna de ellas, agréguelas respetando la sintáxis exactamente.

Los números a la derecha del signo igual (=), son los códigos de los datos que el sistema exportará para las listas y para las novedades.

Los códigos deben estar separados por una coma (,). Pueden repetirse y su secuencia determina el orden en el que se mostrarán al ser exportados a una planilla excel.

 Modifique los códigos de los datos, teniendo en cuenta lo explicado en los párrafos anteriores, quitando los que no necesite y agregando los que considere necesario según los códigos que se detallan a continuación

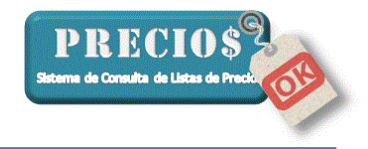

#### Códigos para exportar NOVEDADES

#### <u>Código</u> <u>Concepto</u>

- 1 Nombre del Proveedor
- 2 Tipo de Novedad
- 3 Código del Artículo
- 4 Grupo del Artículo
- 5 Descripción del Artículo (en cambio de descripción es la anterior)
- 6 Marca del Artículo
- 7 Descripción del Artículo (en cambio de descripción es la nueva)
- 8 Precio Lista Anterior
- 9 Precio Lista Nuevo
- 10 Grupo Artículo Anterior
- 11 Grupo Artículo Nuevo
- 12 Descripción Nueva
- 13 Descripción Anterior
- 14 Marca Nueva
- 15 Marca Anterior
- 16 Id Proveedor según Cliente
- 101 % Ganancia (en texto ej. 23+10+5)
- 102 % Descuento (en texto ej. 23+10+5)
- 103 % Recargo con Tarjeta
- 104 Cotización del Dólar
- 105 % de IVA
- 106 Precio Lista (nuevo) con IVA
- 107 Precio de Venta (nuevo) S/IVA
- 108 Precio de Venta (nuevo) C/IVA
- 109 Precio Lista (anterior) con IVA
- 110 Precio de Venta (anterior) S/IVA
- 111 Precio de Venta (anterior) C/IVA
- 112 % Ganancia calculada (en \$)
- 113 % Descuento calculado (en \$)
- 999 columna vacía

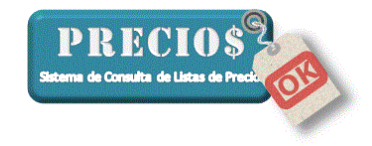

#### Códigos para exportar LISTAS COMPLETAS

#### <u>Código</u> <u>Concepto</u>

- 1 Nombre del Proveedor
- 2 Fecha de la Lista (de proceso)
- 3 Grupo del Artículo
- 4 Código del Artículo
- 5 Descripción del Artículo
- 6 Marca del Artículo
- 7 Unidad de Medida
- 8 Precio de Lista
- 9 Moneda
- 10 Observaciones
- 11 ID Proveedor según cliente
- 12 Última Actualización Proveedor
- 13 Marca de Favorito
- 14 Marco de Artículo con precio controlado
- 15 Marca de Artículo referenciado en control de precio
- 16 Comentario del Artículo
- 17 Tiene pedido pendiente
- 18 Tiene pedido
- 101 % Ganancia (en texto ej. 23+10+5)
- 102 % Descuento (en texto ej. 23+10+5)
- 103 % Recargo con Tarjeta
- 104 Cotización Dólar
- 105 % I.V.A.
- 106 Precio Lista con IVA
- 107 Precio de Venta S/IVA
- 108 Precio de Venta C/IVA
- 109 Costo
- 110 % Ganancia con Tarjeta
- 111 Precio de Venta con tarjeta S/IVA
- 112 Precio de Venta con tarjeta C/IVA
- 113 % Ganancia Calculada (en \$)
- 114 % Descuento Calculado (en \$)
- 115 Precio de Venta en Pesos C/IVA
- 116 Porción del comentario entre %% (Ejemplo %%porción del comentario%%)
- 117 Porción del comentario entre \*\* (Ejemplo \*\*porción del comentario\*\*)
- 118 Porción del comentario entre @@ (Ejemplo @@porción del comentario@@)
- 119 Porción del comentario entre ## (Ejemplo ##porción del comentario##)
- 120 Porción del comentario entre %% (Ejemplo %%porción del comentario%%)
- 121 Código de barras cargado en el comentario con delimitador \*\*
- 122 Código de barras cargado en el comentario con delimitador @@
- 123 Código de barras cargado en el comentario con delimitador ##

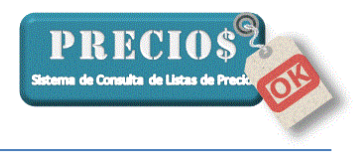

124 Código de barras cargado en el comentario sin delimitador

999 columna vacía